# **INSTALLATIONS-ANLEITUNG** Barcodescanner

ruckgaber brüggemann service

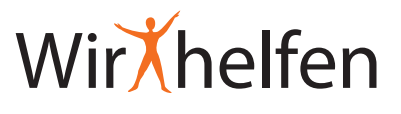

#### SOFTWARE-DOWNLOAD:

Über ruckgaber.de - Download - Handscanner gelangen Sie zur Scan-Software. Klicken Sie hier auf die RB\_Scanner\_Setup\_v2.exe Datei und laden Sie sich die Software herunter.

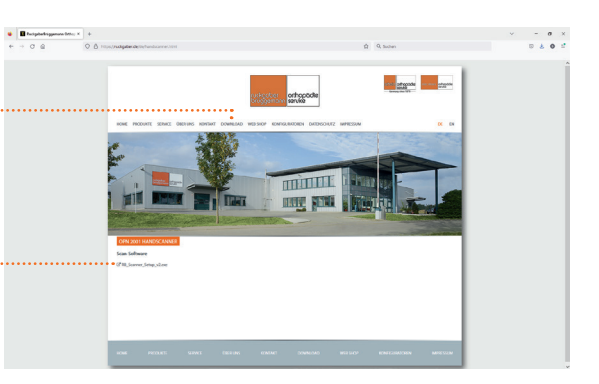

#### **INSTALLATION AUSFÜHREN:**

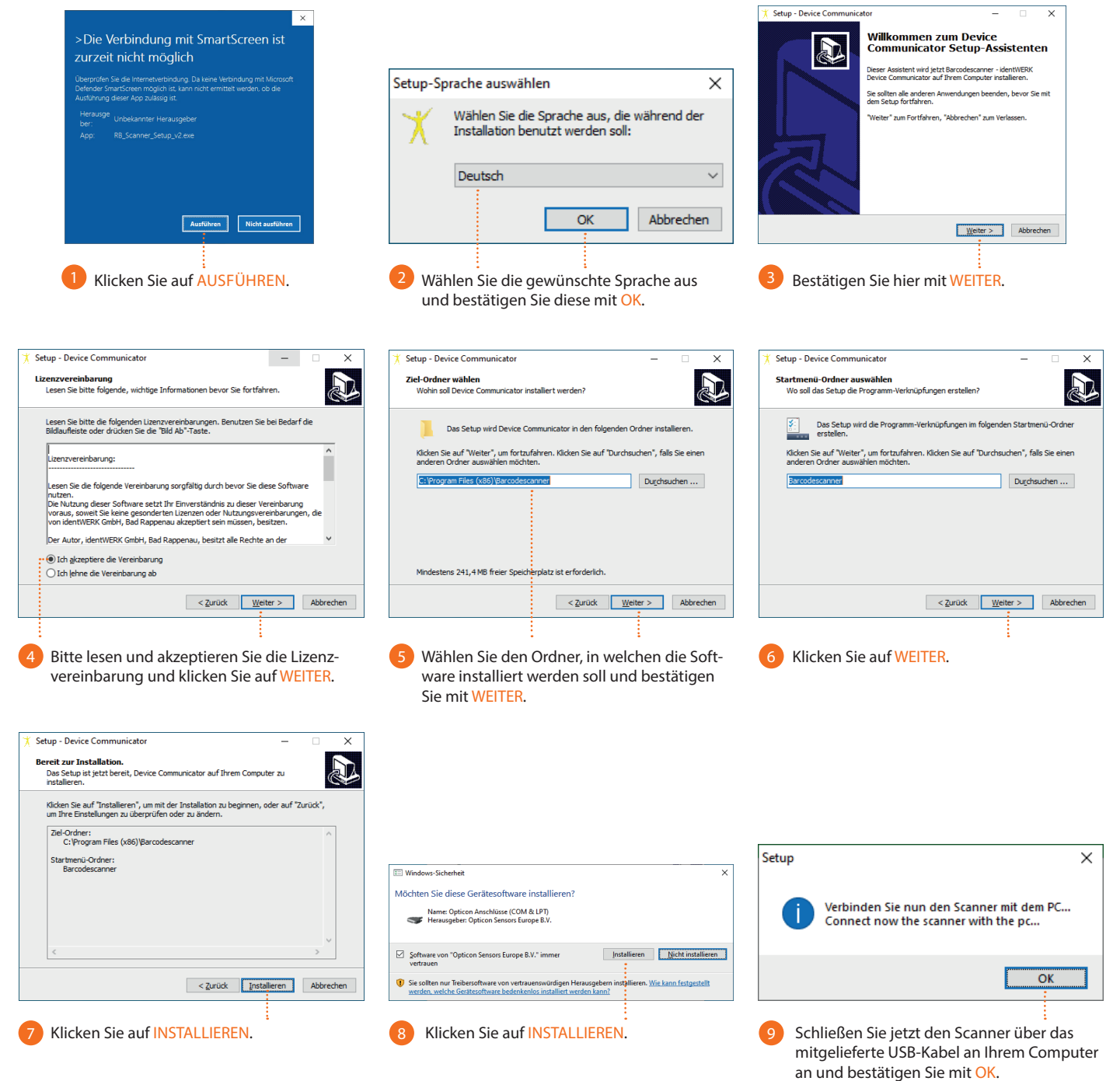

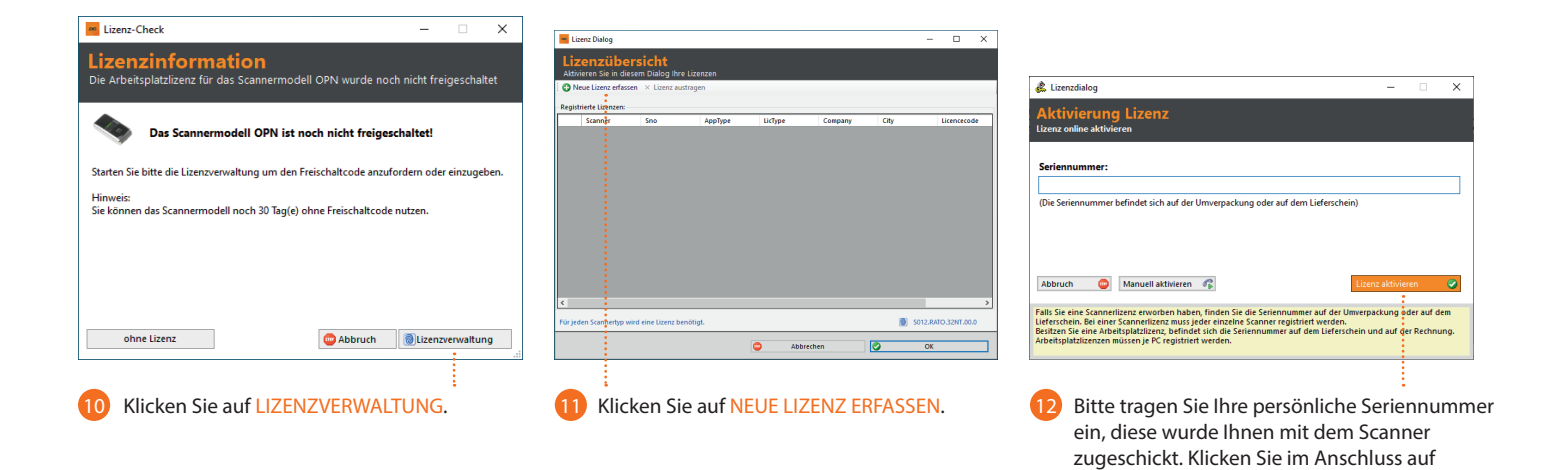

Geben Sie Ihren Freischaltcode ein, dieser wurde Ihnen mit dem Scanner zugeschickt und klicken Sie auf ÜBERNEHMEN.

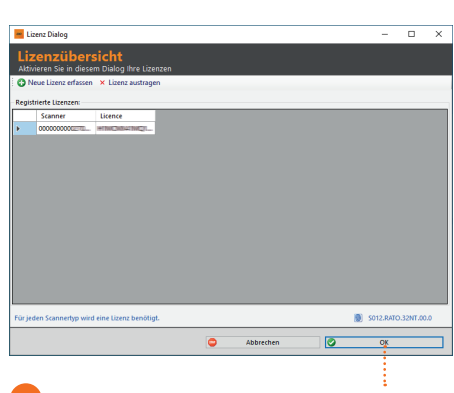

14 Die Lizenz erscheint in der Liste und bestätigen Sie diese mit OK.

| Scannerverbindung einri             | ichten                     |   | -             |   |
|-------------------------------------|----------------------------|---|---------------|---|
| Scanner-Moo                         | dell auswählen             |   |               |   |
| Auswahl Scannermodell               |                            |   |               |   |
| Opticon OPN-2001                    | Android Teminal            |   | CE/WM Termina | ł |
| <                                   |                            |   |               | > |
| Hinweis:<br>Sie benötigen für jedes | Scannermodell eine Lizenz. |   |               |   |
| Ende                                | ]                          | ٢ | Weiter        |   |
| -                                   |                            |   |               |   |

LIZENZ AKTIVIEREN.

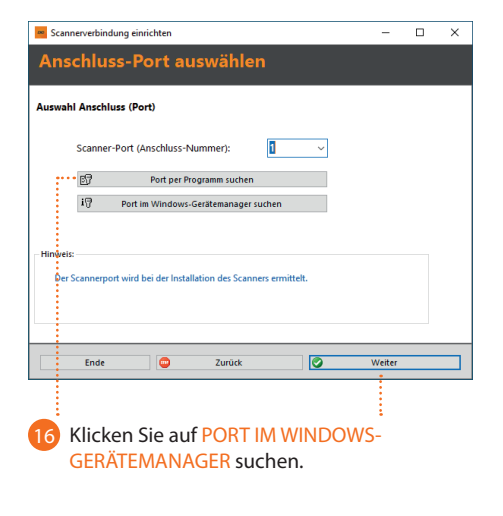

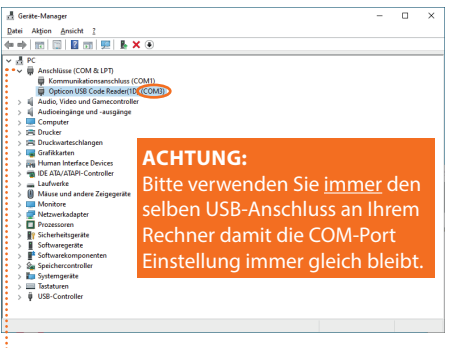

Dieses Fester öffnet sich. Klappen Sie Anschlüsse (COM & LPT) aus. Dort erscheint der Opticon USB Code Reader und zeigt an welchen USB-Anschluss Sie verwenden. In diesem Beispiel COM3.

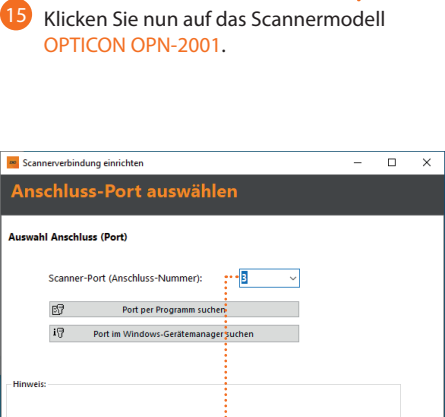

Ende

٠

Zurück

Nun wählen Sie die eben angezeigte Anschluss-Nummer und klicken auf WEITER.

0

Weiter

| Meldung                                       | -                |   | ×   |
|-----------------------------------------------|------------------|---|-----|
| Meldung                                       |                  |   |     |
| Assistent beendet.                            |                  |   | ^   |
| Wollen Sie nun einen Test der Scannerverbindu | ung durchführen? |   |     |
|                                               |                  |   |     |
|                                               |                  |   |     |
|                                               |                  |   |     |
|                                               |                  |   | v   |
| X 🖗                                           | Ja               | N | ein |
|                                               |                  |   |     |

Nun führen Sie einen Testscann durch, um sicher zustellen das die Installation erfolgreich war, klicken Sie auf JA.

| pticon OPN-2001 |                      | v 🧆       |          |      |          |               |   |
|-----------------|----------------------|-----------|----------|------|----------|---------------|---|
| icanner-Port:   | fuchtiller           | Parameter |          |      |          |               |   |
| s ~             | R Auto Datart        | Baud:     | 9600     |      |          |               |   |
|                 | R Gerätemanager      | Suffix    | None V D | IR 🗌 | RTS      |               |   |
| Daten empfangen | Scannerdaten löschen |           |          |      | 図 Fenste | r zurücksetze | n |
|                 |                      |           |          |      |          |               |   |
|                 |                      |           |          |      |          |               |   |
|                 |                      |           |          |      |          |               |   |
|                 |                      |           |          |      |          |               |   |
|                 |                      |           |          |      |          |               |   |
|                 |                      |           |          |      |          |               |   |
|                 |                      |           |          |      |          |               |   |

20 Um den Test zu starten klicken Sie auf DATEN EMPFANGEN. EIN AKUSTISCHES SIGNAL ERTÖNT AM SCANNER.

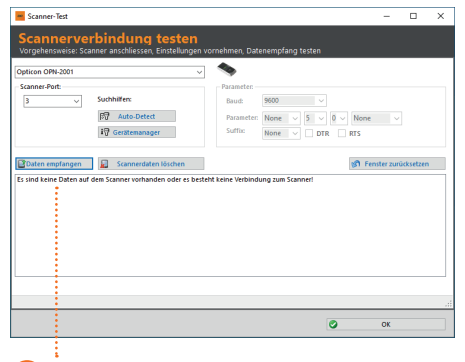

21 Da kein gescannten Codes auf dem Scanner erfasst wurden erscheint: Es sind keine Daten... Software-Installation ist erfolgreich abgeschlossen!

### **SCANNER ANWENDEN:**

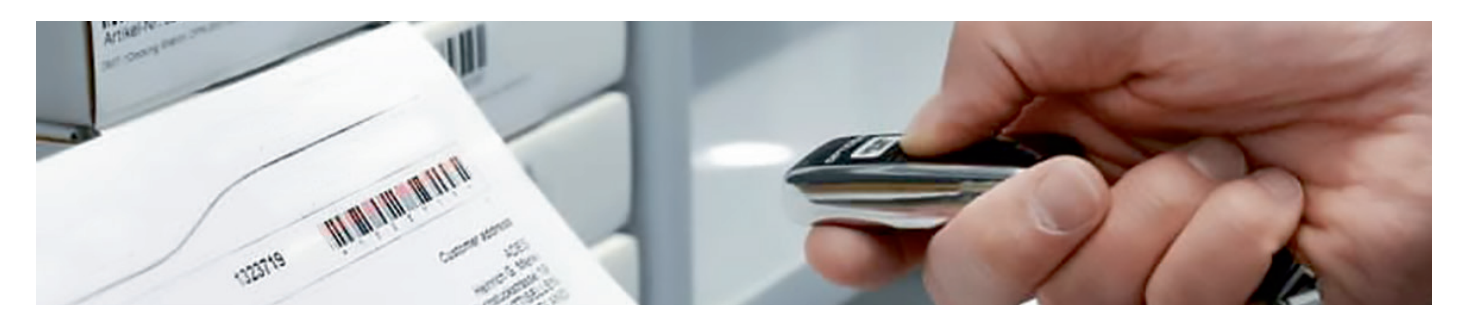

Scannen Sie, die zu bestellenden Posten.

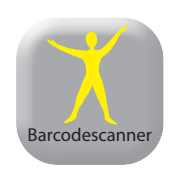

| Kommu                    | IRACION  | scanner                     | - Einstellu           | ngen          |               |          | -        | -         |   |
|--------------------------|----------|-----------------------------|-----------------------|---------------|---------------|----------|----------|-----------|---|
| <u>P</u> rofil           | Ansicht  | Benutzer                    | Scanner               | Kommunikation | <u>D</u> aten | 1        | Ð        | $\otimes$ | H |
| udigabar<br>bruggemann t | arhopäde | <u>W</u> eb:<br><u>A</u> dm | hop Zugan<br>in Login | gsdaten       |               |          |          |           |   |
| WirXh                    | elfen    |                             |                       |               |               |          |          |           |   |
| Barcode                  | Menge    | 1                           |                       |               | >             |          |          |           |   |
|                          |          |                             |                       |               | Se            | anner a  | uslesen  |           | 0 |
|                          |          |                             |                       |               | A             | n Websh  | op sen   | den       | - |
|                          |          |                             |                       |               | Se            | annerin  | halt lös | chen      | 0 |
|                          |          |                             |                       |               |               |          |          | 0         |   |
|                          |          |                             |                       |               | 0             | pticon O | PN-200   | 01        |   |
|                          |          |                             |                       |               | s             | canner-P | ort:     | (j) 3     |   |
| /                        |          | 1                           |                       |               |               |          |          |           |   |

| 🏋 Webshop                     | - 0                                                     | × |
|-------------------------------|---------------------------------------------------------|---|
| Zugangs<br>Bitte geben Sie hi | <b>daten</b><br>er Ihre Anmeldedaten für den Webshop an |   |
| Benutzername:                 | <b></b>                                                 |   |
| Passwort:                     | ··· angemeldet bleiben                                  |   |
| -                             | Abbrechen OK                                            |   |
|                               |                                                         |   |

Öffnen Sie die Software.

PC an, um die gescannten Produkte zu übertragen.

ł Klicken Sie auf BENUTZER – WEBSHOP ZUGANGSDATEN

Tragen Sie hier Ihre ZUGANGSDATEN des RuckgaberBrüggemann Webshop ein. Dies ist nur einmal erforderlich.

## ACHTUNG:

Bitte verwenden Sie <u>immer</u> den selben USB-Anschluss an Ihrem Rechner damit die COM-Port Einstellung immer gleich bleibt. Schließen Sie den Scanner mit dem USB-Kabel an Ihrem

|                                |                 |             |                 |              |           |               |                      |                |               |   |               | <br>Zeile BEARBEITEN                                                                                                    |
|--------------------------------|-----------------|-------------|-----------------|--------------|-----------|---------------|----------------------|----------------|---------------|---|---------------|----------------------------------------------------------------------------------------------------|
| 🕇 Devic                        | e Communi       | cator V8 Ru | ntime Profil    | e:RB_OP      | N2001     |               |                      | :              |               |   | Х             | <br>· Zeile HINZUFÜGEN                                                                                                    |
| Komm                           | unikation       | Scanner     | Einstellu       | ngen         |           |               |                      |                | :             |   |               | <br>· Zeile LÖSCHEN                                                                                                    |
| <u>P</u> rofil                 | <u>A</u> nsicht | Benutzer    | <u>S</u> canner | <u>K</u> omm | unikation | <u>D</u> aten | 1                    | Ð              | $\otimes$     | ļ | <u>H</u> ilfe |                                                                                                    |
| rudigaber<br>brüggeman<br>WirX | nelfen          |             |                 |              |           |               |                      |                |               | C | )             | <br>Klicken Sie auf diesen grünen Button<br>und es werden AUTOMATISCH<br>diese Bereiche ausgeführt.                                                               |
| Barcoo                         | de Menge        |             |                 |              |           | ><br>Sc       | anner a              | uslese         | n             |   | C.            | <br>ALTERNATIV können Sie auch hier,<br>jeden Bereich einzeln nacheinander                                                                                        |
|                                |                 |             |                 |              |           | Ar            | annerin              | halt lö        | nden<br>schen |   | =,<br>[≻      | anklicken und so die Produkte<br>übertragen.                                                                                                    |
|                                |                 |             |                 |              |           |               |                      |                |               |   |               | Im Anschluss können Sie im Webshop<br>die Produkte noch bearbeiten<br>(löschen, Stückzahl ändern usw.).                                                           |
|                                |                 |             |                 |              |           | S             | pticon C<br>canner-F | PN-20<br>Port: | 01<br>(j)     | 3 | ~             |                                                                                                    |
| <                              |                 |             |                 |              |           | >             |                      |                |               |   |               | Durch diese Software werden die Artikel in de<br>Warenkorb des Webshops übertragen, jedoch<br>nicht gleich bestellt. Dies erfolgt wie gewohn<br>über den Webshop. |